# Brukerveiledning

# ePolitiker

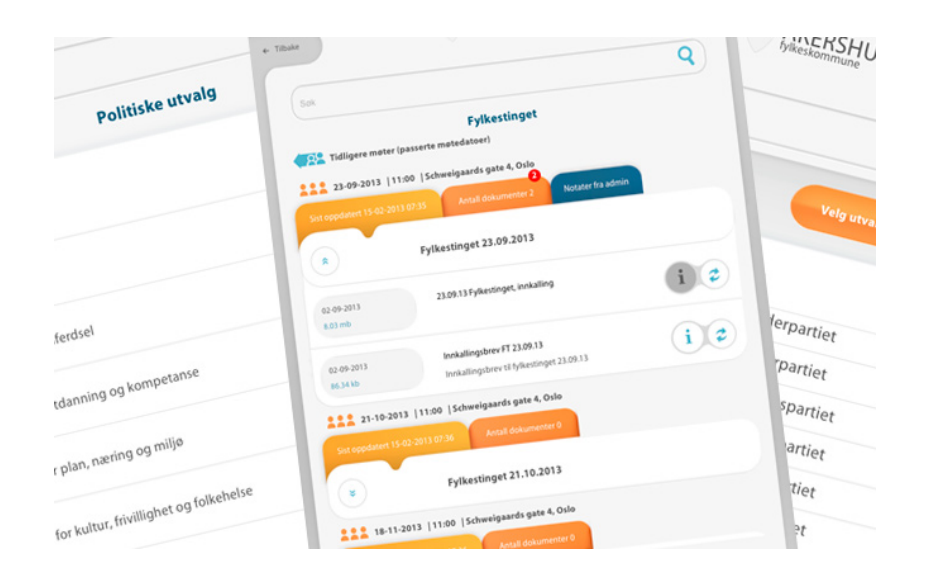

## Kom i gang

Du må laste ned appen i AppStore

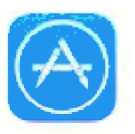

Opne Appstore på iPaden og skriv «epolitiker» i søkefeltet øvst til høgre. Trykk på dette ikonet og deretter på «hent» og til slutt på «installer»

Når appen er ferdig nedlasta kjem den automatisk til syne på hjemskjermen på iPaden din.

No kan du opne appen.

#### Fyrste gong du opnar ePolitiker ber den om tilgang til kalenderen din. Svar «OK» på dette.

Vel du ved ein feil «ikke tillat» kan du endre dette under innstillingar på ipaden (Personvern – Kalendere – ePolitiker («slå på» slik at ikonet blir blått)

#### Korleis ta applikasjonen i bruk?

| e Politiker                                                                                                    | <b>Epost</b> : Her skriv du inn den epostadres-<br>sen som HFK brukar når vi kommunise-<br>rer med deg                                             |
|----------------------------------------------------------------------------------------------------|----------------------------------------------------------------------------------------------------|
| E-post<br>Passord                                                                                                    | <b>Passord</b> : Skriv inn det passordet du har<br>fått på epost frå HFK/ePolitiker. Virkar<br>ikkje passordet kan du trykke på «glemt<br>passord» |
| Forblit innlogget Glemt passord<br>Logg inn Registrer                                                                                                    | Huk av for «forbli innlogget»<br>Velj «logg inn» (Du er allereie registrert)                                                                       |
| Q       W       E       R       T       Y       U       I       O       P       A       G         A       S       D       F       G       H       J       K       L       Ø       Æ       Fordg         Image: Comparison of the standard state of the state of the state of |                                                                                                    |

#### Førstesiden

| Se tidligere meldinger<br>Velkommen til ePolitiker for Hord<br>medlemmer i tillegg er det kontal | ePolitiker Hordaland<br>aland fylkeskommune. Her vil dere finne al<br>ttinformasjon for de forskjellige utvalgene | <b>11-08-2015</b><br>le møter, dokumenter og<br>i menyen her under. |
|--------------------------------------------------------------------------------------------------|----------------------------------------------------------------------------------------------------|---------------------------------------------------------------------|
|                                                                                                  |                                                                                                    |                                                                     |
| Politiske utvalg                                                                                 |                                                                                                    | 2                                                                   |
| Kalender                                                                                         |                                                                                                    | <b>a</b> 2                                                          |
| Medlemmer                                                                                        |                                                                                                    |                                                                     |
| Kontaktinformasjon                                                                               |                                                                                                    | 8 4                                                                 |
| Protokoll                                                                                        |                                                                                                    |                                                                     |
| Reglementer                                                                                      |                                                                                                    |                                                                     |
| Skjemaer                                                                                         |                                                                                                    |                                                                     |

Det fyrste du må gjere er å endre passord til noko du hugsar sjølv. Trykk på tannhjula øvst til venstre for å komme til di eiga profilside kor du mellom anna kan endre passord.

#### Profilsida

Du kjem no til denne sida.

| ← Tibake HORDALAND                                                                                             |                                                                                                    |
|----------------------------------------------------------------------------------------------------|----------------------------------------------------------------------------------------------------|
| Beate<br>Siett bilde<br>Beate<br>Beate<br>Beate<br>Beate<br>Beate<br>Beate<br>Beate<br>Beate<br>Beate<br>Beate | l dette feltet kan du legge<br>inn profilbilete, endre tele-<br>fonnummer og epostad-<br>resse. Hugs å sende mel-<br>ding til <u>folkevalde@hfk.no</u><br>når du endrar telefonnum-<br>mer eller epostadresse i<br>tillegg. |
| Kommune                                                                                                    |                                                                                                    |
| Kommune / fylkeskommune                                                                                        |                                                                                                    |
| Språk                                                                                                    |                                                                                                    |
| Dokumenter                                                                                                    | Push-synkronisering tyder<br>at du får beskjed når det                                                                                                    |
| Varsel når ny push-synkronisering er mulig                                                                     | er komen nye innkallingar<br>og sakspapir. Denne er<br>det lurt å ba på                                                                                                    |
| Profil                                                                                                    |                                                                                                    |
| Endre passord                                                                                                  | Her endrar du passord                                                                                                    |
| Versjon 1.9                                                                                                    | Skriv fyrst inn det gamle<br>passordet ditt (det du fikk<br>frå HFK) og deretter skriv<br>du inn det nye passord to                                                                                                    |

Når du har endra passord klikker du på «tilbake»-knappen øvst i venstre hjørne

#### Kva finn du i ePolitiker?

|                                 | ePolitiker Hordaland                             |                   |
|---------------------------------|--------------------------------------------------|-------------------|
| Se tidligere meldinger          | daland fylkeskommune Her vil dere finne alle i   | 11-08-2015        |
| medlemmer i tillegg er det kont | aktinformasjon for de forskjellige utvalgene i n | henyen her under. |
|                                 |                                                  |                   |
| Politiske utvalg                |                                                  |                   |
| Kalender                        |                                                  | <b>a</b> 2        |
| Medlemmer                       |                                                  |                   |
| Kontaktinformasjon              |                                                  | 8                 |
| Protokoll                       |                                                  |                   |
| Reglementer                     |                                                  |                   |
| Skjemaer                        |                                                  |                   |
|                                 |                                                  |                   |

Meldingsfeltet: Her vil HFK legge ut meldingar med viktig informasjon.

Dei raude tala syner at det er dokument innad i desse kategoriane som skal lastas ned. Du gjer følgjande (Hugs å vere tilkobla WIFI sidan nokre av dokumenta er store/tunge)

- 1. Trykk på piltegnet/det raude talet ved alle kategoriane utan kalender som vi skal sjå på seinare.
- 2. Det finst kategoriar som ikkje synst på skjermen når du opnar, då må du scrolle nedover for å få fram alle.

Politisk utval: Her finn du alle dei politiske utvala i HFK og møteinnkallingar til desse.

Kalender: Her finn du oversikt over alle møte i politiske utval i HFK.

Medlemer: Her finn du oversikt over alle politikarar i dei ulike utvala

Kontaktinformasjon: Her finn du informasjon om korleis du kontaktar møtesekretærane og andre i administrasjonen

Protokoll: Her finn du protokollane frå alle møta i HFKs politiske utval

Handbok for folkevalde: Her finn du mellom anna delegasjonsreglementet, reglement for folkevalde, etiske retningsliner og lovverk

Skjema: Her finn du mellom anna skjema for reiserekningar

Ny i fylkestinget: Her finn du informasjon som er relevant om du er nyvald i HFK

### Korleis hente ei møteinnkalling?

Klikk deg inn på «politiske utval» på framsida. Du kjem då til dette bildet.

| Sök                                          | C |
|----------------------------------------------|---|
| Politiske utvalg                             |   |
| Vestlandsrådet                               |   |
| Rådet for menneske med nedsett funksjonsevne |   |
| Fylkeseldrerådet i Hordaland                 |   |
| Ungdommens fylkesting                        |   |
| Ungdommens fylkesutval                       |   |
| Fylkestrafikksikringsutvalet                 |   |
| Fylkestinget                                 |   |
| Fylkesutvalet                                |   |
| Kultur- og ressursutvalet                    |   |

#### VIKTIG!

For deg som er medlem av eit eller fleire utval er applikasjonen satt opp til å gje eit varsel når det ligg føre nye dokument i dei utvala du er medlem av. Dersom du har raude tal til høgre for utvalet, er det dokument som ventar på å bli lasta ned. Når det står ei grøn pil der (slik det gjer i bildet under) er alle dokument lasta ned.

Dei raude tala vil berre kome viss du har latt pushvarsling stå på profilsida som vi viste deg tidligare.

Dokument kan lastas ned allereie på framsida av epolitikar, men vi tilrår at de klikkar de inn på politiske utval eller heilt inn på det bestemde møtet, før de lastar ned.

| Tillbaka             | Fylkeskommune                                        | synkronise |
|----------------------|------------------------------------------------------|------------|
| Sök                  |                                                      | Q          |
| <b>A Res</b> föregåe | Fylkestinget                                         |            |
| 13-10-2              | 2015   11:00   Grand Terminus, Terminus Hall         |            |
| senast upp distance  | antal dokument 0                                     |            |
| *                    | Fylkestinget 13.10.2015                              |            |
| 14-10-2              | 2015   11:00   Grand Terminus, Bergen, Terminus Hall |            |
|                      | d 31-08-2015 07:42 antal dokument 0                  |            |
| ۲                    | Fylkestinget 14.10.2015                              |            |
| 27-10-2              | 2015   11:00   Grand Terminus, Bergen, Terminus Hall |            |
| senast uppdaterad    | d 31-08-2015 10:40 antal dokument 0                  |            |
| ۲                    | Fylkestinget 27.10.2015                              |            |
| 08-12-2              | 2015   11:00   Grand Terminus, Terminus Hall         |            |
| senast uppdaterad    | d 31-08-2015 11:55 antal dokument 0                  |            |
| $\sim$               |                                                      |            |
|                      |                                                      | G          |

### Når en har valt eit utval får en onn dette biletet:

ePolitiker er satt opp slik at det kommande møtet alltid ligg øvst. Du kan alltid finne eldre dokument ved å sjå på «tidligare møter»

| ← Tilibaka                       |                                             | synkronisera alla |
|----------------------------------|---------------------------------------------|-------------------|
| Solu                             |                                             | ۹)                |
| Tien föregående möte             | Fylkestinget                                |                   |
| 13-10-2015  11:0                 | 00   Grand Terminus, Terminus Hall          |                   |
| seruid uppelidened 31-08-201     | 5 97:40 antal clokument 0                   |                   |
|                                  | Fylkestinget 13.10.2015                     |                   |
| 14-10-2015  11:0                 | 00   Grand Terminus, 2 stren, Terminus Hall |                   |
| securi uppetitional 31-08-2015   | 5 87/42 antal dollument 0                   |                   |
|                                  | Fylkestinget 14.10.2015                     |                   |
| 27-10-2015  11:0                 | 00   Grand Terminus, Bergen, Terminus Hall  |                   |
| senast uppetiationed 3.1 OE 2015 | s Tesko antial colument 0                   |                   |
| ۲                                | Fylkestinget 27.10.2015                     |                   |
| 08-12-2015   11:0                | 00   Grand Terminus, Terminus Hall          |                   |
| versest uppdationed 31-06-2011   | 5 172-55 antist clokumierit 0               |                   |
| нуме                             | KALENDER MEDLEMMAR                          | ()                |

Når det er tilgjengelege dokument synast det i den oransje fana «antall dokumenter». Om du ikkje har lasta ned dokumentet tidligare vil denne óg ha eit raudt tal i høgre hjørne (en push-varsel)

For å laste ned dokument klikkar du på «pilteiknet» Sjå neste side

Når du har klikka på piltegnet får du opp det innhaldet i konkrete møtet. Du vil da sjå alle dokument som er tilknytt møtet.

| SIM mangler 🗢                            | t0:10                                                                                                 | 100 % 🕮        |                                                                                                    |
|------------------------------------------|----------------------------------------------------------------------------------------------------|----------------|----------------------------------------------------------------------------------------------------|
| + Tilbake                                | AKERSHUS                                                                                              | Last nert alle | Eg ser at det til dette<br>møtet er to dokument.<br><b>«piltegnet»</b> til høgre<br>syner at disse ikkje er<br>lasta ned, saman med |
| Tidli<br>Tidli<br>Kommende n             | i <mark>gere møter (passerte møtedatoer) Fylkest</mark><br><sup>noter</sup>                           | inget          | viss du har lasta ned                                                                                                    |
| Sist oppdatert 15-02-2                   | 12:00   Schweigaards gate 4, Oslo<br>13:07:35 Antall dokumenter 2 Notater fra admi                    |                | vere <b>grøne «haker»</b> i<br>staden for piler og det<br>raude talet vil vere borte                                                |
| 13-06-2013                               | Fylkestinget 17.06.2013<br>Oppdatest sakskart 2 med innstillinger                                     |                | For å laste ned trykker<br>eg på «piltegnet». Svar<br>«ja» på meldinga som<br>kjem opp. Dokumentet<br>byrjar å laste. Kor langt     |
| 955.05 kb<br>14-06-2013<br>160.02 mb     | Sakskart til FT 17.6.13 - oppdatert 14.6.13<br>Nyrt: Tillegg til sak 57/13 og en oversikt over innkom | i              | <ul> <li>det er kommet signalise-<br/>ras med prosenttelling.</li> <li>(se neste ark for neste<br/>steg)</li> </ul>                 |
| 222 06-05-2013<br>Sist oppdatert 15-02-2 | 12:00   Schweigaards gete 4, Oslo<br>913:07:35 Antall dokumenter 2 Notater fra admi                   |                |                                                                                                    |
|                                          | Fylkestinget 06.05.2013                                                                               |                |                                                                                                    |
| Sist oppdatert 15-02-2                   | 91307:35 Antait dokumenter 2. Notater fc admi                                                         |                |                                                                                                    |
| A HJEM                                   | 5 KALENDER SMEDLEMMER                                                                                 |                |                                                                                                    |
| TIDCI                                    | 4                                                                                                    |                |                                                                                                    |

## TIPS!

- Under dette møtet har du en «i» til høgre. Som du sjår av møtet over er den eine «i»en grå og den andre blå. Ein blå «i» syner har at det er informasjon tilgjengeleg knytt til dokumentet. Trykk på den blå «i»-en for å lese heile teksten.
- Ønskjer du å gå attende til hovudmenyen i ePolitiker kan du alltid trykke deg eitt steg attende ved å velje «tilbake» øvst til venstre, eller du kan trykke «hjem» nedst til venstre.

| manglar 🗟               | 10:20                                                                                                   | 5.8 % <b>200</b> 0                                                                      |
|-------------------------|----------------------------------------------------------------------------------------------------|-----------------------------------------------------------------------------------------|
| Tilbake                 |                                                                                                    | last ned alle                                                                           |
| Sok                     |                                                                                                    | Q                                                                                       |
| Tidi                    | <b>igere møter (passerte møtedatoer) Fylkesti</b><br><sup>noter</sup>                                   | inget                                                                                   |
| 17-06-2013              | F2:00   Schweigaards gate 4, Oslo                                                                       |                                                                                         |
| Sist oppidatert 15-02-3 | 1013 07:35 Antali dokumenter 2 Notater fra admin                                                        | Dei grøne hakene<br>syner at dokumenta<br>er lasta ned.                                 |
|                         | Fylkestinget 17.06.2013                                                                                 |                                                                                         |
| 13-06-2013<br>955.05 kb | Oppdatert sakskart 2 med innstillinger                                                                  | For å opne dokumentet try<br>ker du på dokumenttittelen<br>får opp «velg pdf-leser» Kli |
| 14-06-2013<br>160.02 mb | Sakskant til FT 17:6.13 - oppstatert 14:6.13<br>Nytt: Tilleggi til sak 57/13 og en oversiks over igenom | du ønskjer å lese dokumer<br>i (til dømes Goodreader)                                   |
| 331 oppdater: 15 02-3   | 12:00   Schweigaards gete 4, Oslo<br>1913:97:15 Antali dossmenter 2 Notater fra admin                   |                                                                                         |
|                         | Fylkestinget 06.05.2013                                                                                 |                                                                                         |
| 18-03-2013              | 11:00   Schweigenrds gate 4, Oslo                                                                       |                                                                                         |
| Sitt oppdatert 15-02-   | 2013 07:35 Antall dokumenter 2 Notater fra admin                                                        |                                                                                         |
| HJEM                    | E KALENDER MEDLEMMER                                                                                    |                                                                                         |

## Viktig info: PDF-lesar

Vi held på, saman med leverandøren av applikasjonen og Akershus fylkeskommune, å få på plass ein integrert PDF-lesar i ePolitiker. Den vil gjere det mogleg å opne, lese og skrive merknadar direkte i appen og du vil sleppe å opne dokumentet i Goodreader eller liknande. Vi arbeider for at dette skal kome på plass så snart som mogleg.

#### NB!

Under «politiske utvalg» finn du det vi nå har gått gjennom. For å finne protokollar går du til menyvalget «protokoller» på forsiden (ved å trykke «hjem» nedst til venstre). For å laste ned ein protokoll følger du stega som angitt for innkallingar tidlegare i denne veiledinga.

#### Kalender – korleis legge til eit politisk møte i eigen kalender

ePolitiker er satt opp slik at du med enkle klikk kan leggje til eit politisk møte i din personlege kalender i outlook eller liknande. Dette inneber imidlertid at du må ha svart «ok» på spørsmålet om å tillate kalender fyrste gong du opna applikasjonen. Svarte du «ikke tillat» på dette? Gå til fyrste side i denne veiledningen. Øvst på den sida finn du ein oppskrift på korleis du endrar dette.

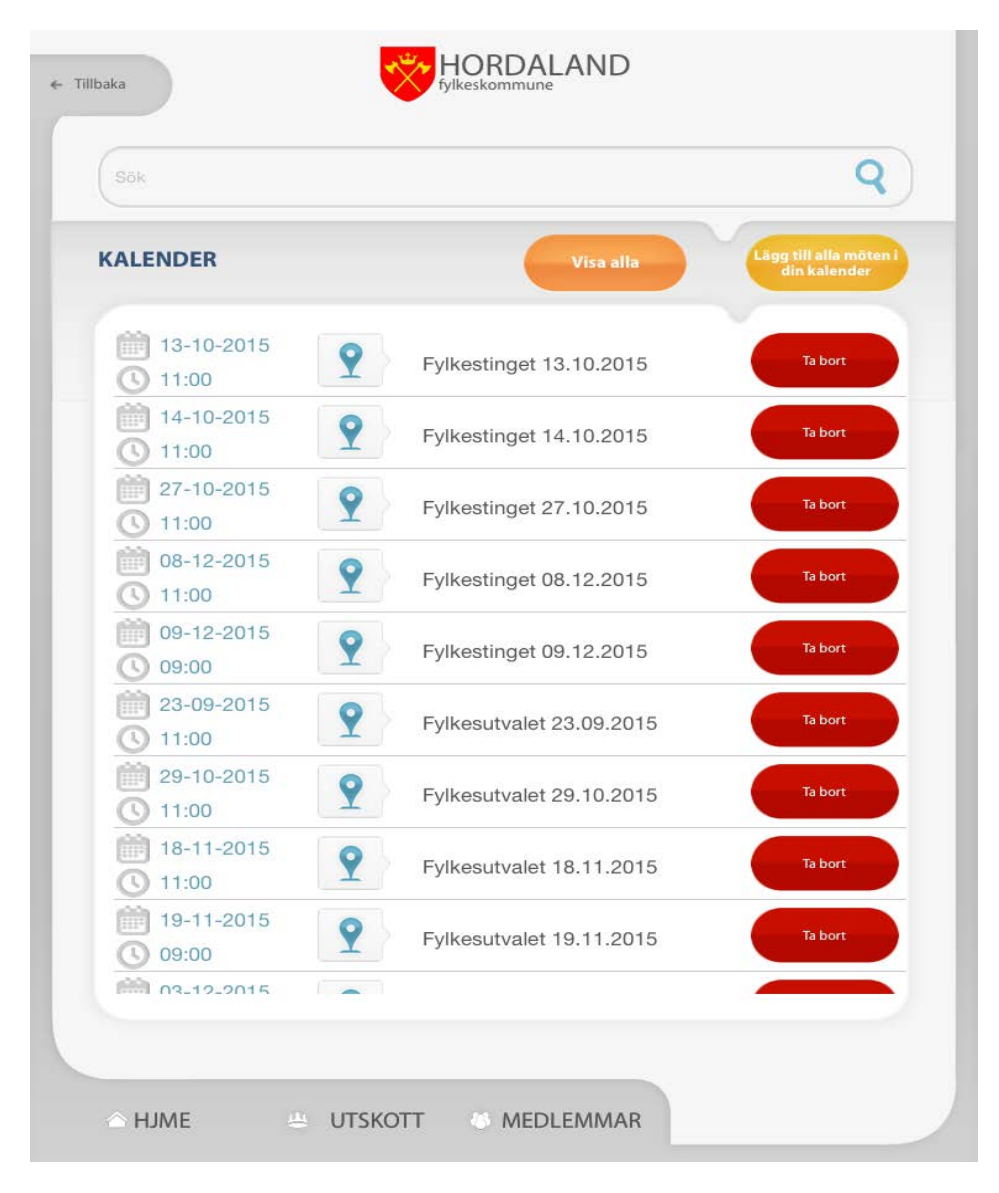